# **Update & Delete Program**

Users with the **Provider Setup** Agency Wide and Administrative Role have the privilege to create, update and delete programs.

**Nerap**<sup>Global</sup>

Centered. Data-Driven.

1. Click on the **Admin** tab from Dashboard.

| To Do                   | Modules                                | High | Medium | Low | Issue Tracking "                             |
|-------------------------|----------------------------------------|------|--------|-----|----------------------------------------------|
| Individual              | 💠 T-Log - New   Search                 |      |        |     | SComm "                                      |
| Health                  | View                                   | 1    | 1      | 1   | Inbox                                        |
| Admin                   | ISP Data - New   Search<br>Acknowledge |      | 8      |     | Sent Items<br>Compose                        |
| Agency<br>Reports       | Individual Data - Search<br>Worklist   |      | 5      |     | Dratts<br>Custom User Group<br>Message Audit |
| Individual<br>Home Page |                                        |      |        |     | Content                                      |

2. Click on the **List** link beside Program.

| To Do                   |                    | General                                                           | Issue Tracking                             |  |
|-------------------------|--------------------|-------------------------------------------------------------------|--------------------------------------------|--|
|                         |                    | New                                                               |                                            |  |
| Individual              | Provider           | My Issues                                                         |                                            |  |
| Health                  | New   List   Impor |                                                                   | SComm 📲                                    |  |
| Billing                 | User               | New Title  <br>Assign External System ID  <br>Self Password Reset | Inbox (1)<br>Sent Items<br>Compose         |  |
| Admin                   | Change Password    | User List                                                         | Drafts<br>Custom User Group                |  |
| Agency<br>Reports       | Super Role         | Manage   Archive  <br>Legacy Archive                              | Message Audit<br>Delete Message<br>Content |  |
| Individual<br>Home Page | Program            | New List Import from Excel  <br>Search Imported Excel             | Appointments                               |  |

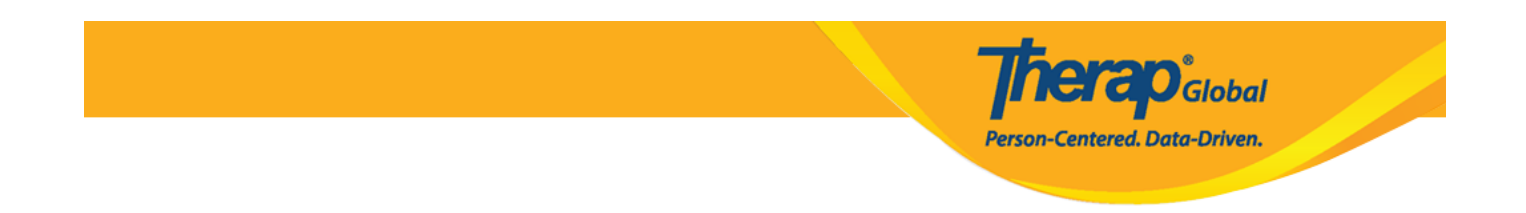

3. In the **Program List** page, there will be the list of programs of your agency. **Active**, **Inactive**, or **All** programs options can be selected from the **Status** filter to view. The filter will display only the **Active** programs by default.

| rogram (Site)                      |      |                                  |                                         |   |                                      |   |                           |      |                          |                  |             |      |                           |
|------------------------------------|------|----------------------------------|-----------------------------------------|---|--------------------------------------|---|---------------------------|------|--------------------------|------------------|-------------|------|---------------------------|
| Filter                             |      |                                  |                                         |   |                                      |   |                           |      |                          |                  |             |      | 15 v Record               |
| Form ID                            | ¢    | Program<br>Name                  | Site Name                               | ¢ | Program Type                         | ¢ | Program Cost Co<br>Number | ente | Status<br>⇒ Active →     | Create Date<br>¢ | Time Zone   |      | Enrolled<br>Individual(s) |
| PROGRAM-DEMOTPHL-<br>J8B3XJGXKMUL4 |      | (Demo)<br>Academic<br>Activities | Therap Global Demonstration<br>Provider |   | Preschool                            |   |                           |      | All                      | 06/09/2020       | Asia/Manila |      | Details                   |
| PROGRAM-DEMOTPHL-<br>LD94NFBZZ84ZC |      | Demo Site                        | Speech Therapy                          |   | Individualized Skills<br>Development |   |                           |      | Active  Celeted Inactive | 11/07/2022       | Asia/Manila |      | Details                   |
| Showing 1 to 2 of 2 entries (filt  | ered | from 123 total e                 | ntries)                                 |   |                                      |   |                           |      |                          |                  |             | Prev | vious 1 Next              |
| 4                                  |      |                                  |                                         |   |                                      |   |                           |      |                          |                  |             |      |                           |

#### **Update Program:**

4. After selecting a program from the **Program List** page, **Update/Delete Program** page will appear. After making necessary changes, click on the **Update** button at the bottom of the page to save the updates.

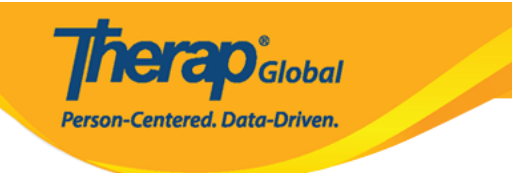

### Update/Delete Program Active

| Program Details       |                                      |           |                                          |
|-----------------------|--------------------------------------|-----------|------------------------------------------|
| Provider Code         | DEMOTG-TGD                           |           |                                          |
| Provider Name         | Therap Global Demonstration Provider |           |                                          |
| * Program Name        | Speech Therapy                       |           |                                          |
| * Program Type        | Speech Therapy                       |           | •                                        |
| * Site Name           | Demo Special School                  | •         |                                          |
| * Program ID          | 01                                   |           |                                          |
| Program Code          |                                      |           |                                          |
| Cost Center<br>Number |                                      |           |                                          |
| Capacity              | 0                                    |           |                                          |
|                       |                                      |           |                                          |
| Program Contacts      |                                      |           |                                          |
| Primary Contact       |                                      |           |                                          |
| Name                  | Name 1                               |           |                                          |
| Phone 1               | 123-456-7890                         | 123       |                                          |
| Phone 2               |                                      | Extension |                                          |
| Secondary Contact     |                                      |           |                                          |
| Name                  | Name 2                               |           |                                          |
| Phone 1               | 789-456-1230                         | 789       |                                          |
| Phone 2               |                                      | Extension |                                          |
|                       |                                      |           |                                          |
| Deactivate            |                                      |           |                                          |
| Cancel Back           |                                      |           | Save And Add Individual(s) Update Delete |

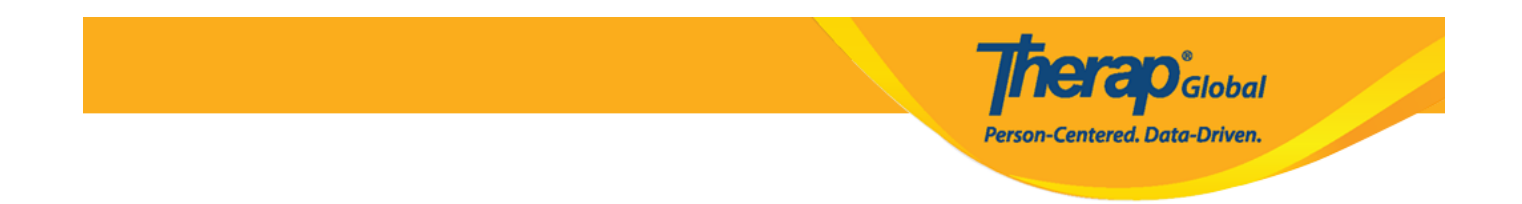

#### 5. After clicking on the **Update** button, a success message will be displayed.

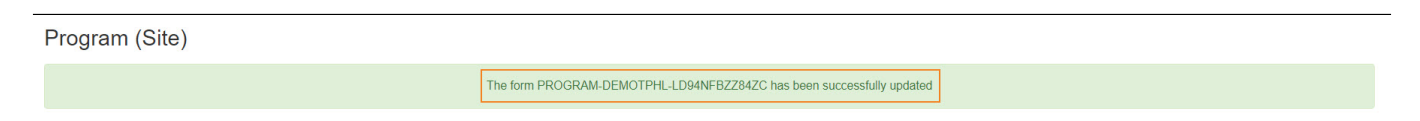

#### **Delete Program:**

- Users will not be able to **Delete** a program if an individual is enrolled in that program or was previously enrolled in that program.
- Users will not be able to view or search **Deleted** programs.

6. Click on the **Delete** button at the bottom of the **Update/ Delete Program** page to delete a program.

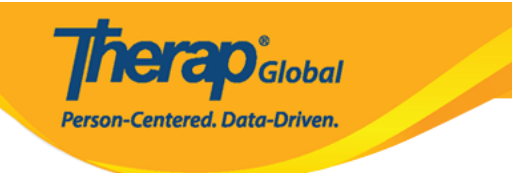

## Update/Delete Program Active ()

| Program Details       |                                      |           |                            |
|-----------------------|--------------------------------------|-----------|----------------------------|
| Provider Code         | DEMOTG-TGD                           |           |                            |
| Provider Name         | Therap Global Demonstration Provider |           |                            |
| * Program Name        | Speech Therapy                       |           |                            |
| * Program Type        | Speech Therapy                       |           | •                          |
| * Site Name           | Demo Special School                  | •         |                            |
| * Program ID          | 01                                   |           |                            |
| Program Code          |                                      |           |                            |
| Cost Center<br>Number |                                      |           |                            |
| Capacity              | 0                                    |           |                            |
|                       |                                      |           |                            |
| Program Contacts      |                                      |           |                            |
| Primary Contact       |                                      |           |                            |
| Name                  | Name 1                               |           |                            |
| Phone 1               | 123-456-7890                         | 123       |                            |
| Phone 2               |                                      | Extension |                            |
| Secondary Contact     |                                      |           |                            |
|                       |                                      |           |                            |
| Name                  | Name 2                               |           |                            |
| Phone 1               | 789-456-1230                         | 789       |                            |
| Phone 2               |                                      | Extension |                            |
|                       |                                      |           |                            |
| Deactivate            |                                      |           |                            |
|                       |                                      |           |                            |
| Cancel Back           |                                      |           | Save And Add Individual(s) |
| Darter                |                                      |           |                            |

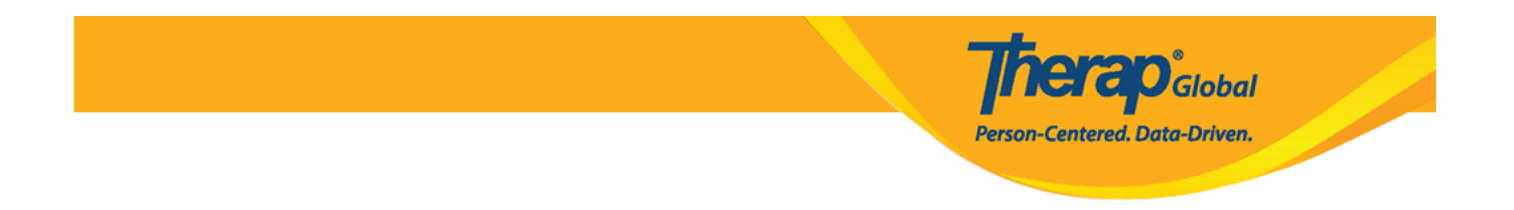

7. After clicking on the **Delete** button a warning message will appear. Click on **yes** button to delete the program.

| Are you sure you want to delete this Program? You wont be able to s<br>program once you delete it. | see any data of the |
|----------------------------------------------------------------------------------------------------|---------------------|
|                                                                                                    | No                  |

8. After clicking on the **Yes** button, a success message will be displayed.

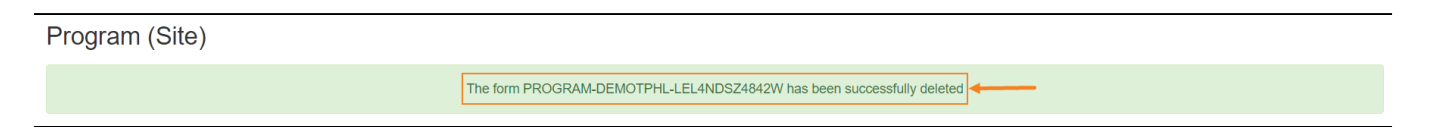